## How To Give On IGNITE

Click on Sign In at the top right corner of the homepage.

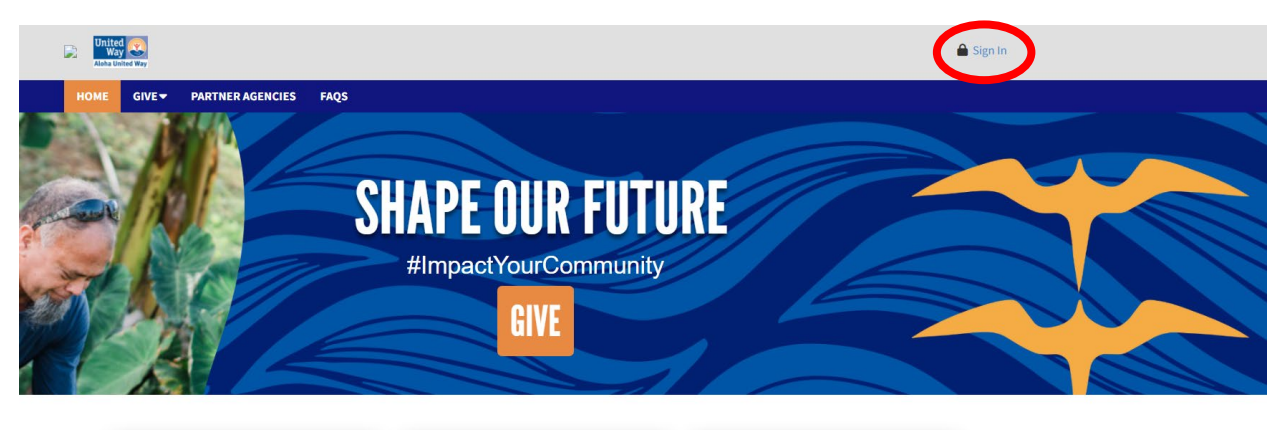

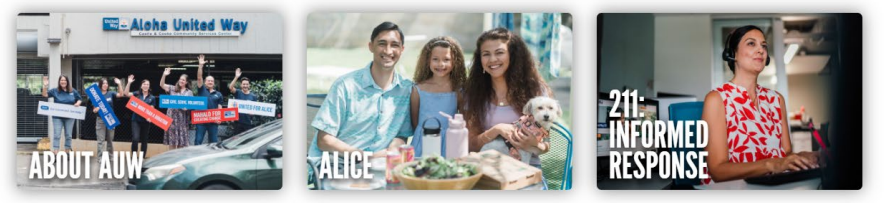

If you previously created a username and password, please use the same. If not, enter your preferred email address (as designated in ESS) and click Next. You will then be asked to create a username and a password. Passwords must be eight characters long and have at least one non-alphanumeric character, plus a digit, plus a lowercase and uppercase letter.

| United<br>Way                         | Unit<br>W<br>Aloha                                       | ed ญ<br>ay Quited Way                                 | United<br>Way<br>Aloha United Way                                       |
|---------------------------------------|----------------------------------------------------------|-------------------------------------------------------|-------------------------------------------------------------------------|
| · · · · · · · · · · · · · · · · · · · | Give. Volunt                                             | teer. Engage.                                         |                                                                         |
|                                       | Each day, millions of chan<br>difference by supporting t | ge agents are making a<br>the causes they care about. | Hello <b>Hello</b> ,                                                    |
| Username or Email                     | Sign up to join the world's                              | largest social good platform.                         | We're ready to activate your account. All we need to do is confirm this |
| username@hawaii.edu                   | Username                                                 | Business Email                                        | is your email address:                                                  |
| Next                                  | Password                                                 | username@hawaii.edu                                   | Confirm my email address                                                |
| Or connect with                       |                                                          | Sign Up                                               |                                                                         |
| <b>G</b> Google <b>f</b> Facebook     | Or o<br>G Google                                         | Facebook                                              |                                                                         |
|                                       | Already have a                                           | n account? Login Here                                 | If you did not create a StratusLIVE account, please delete this email.  |

You will then receive an email in your inbox where you will be asked to verify your email address. The email can take a few minutes to appear. You may also want to check your SPAM folder. Click on **'Confirm my email address'** to complete your registration.

Once you create your username and password, you are ready to sign in!

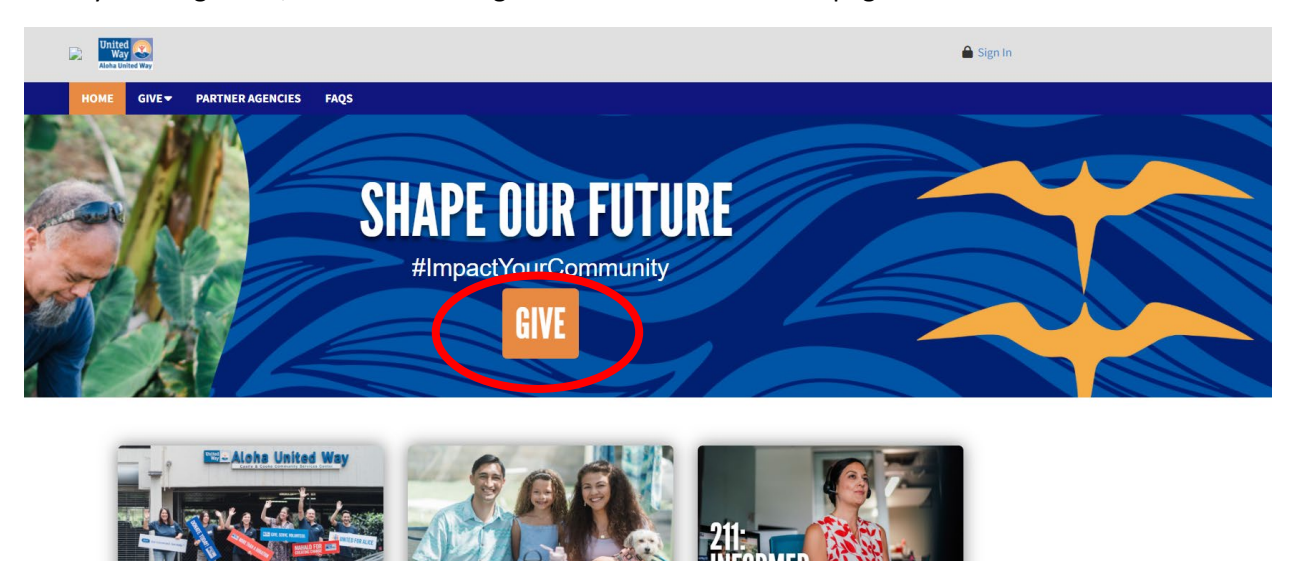

Once you're signed in, click on the orange GIVE button on the homepage.

On your initial login, you will either have the option to renew last year's gift or start a new gift. Select one and hit **Continue.** The 'Choose a payment method' window will automatically appear. Please note that you will only see the payment method options that your organization has included for the campaign.

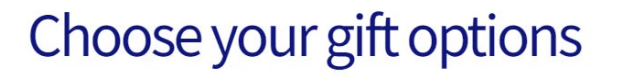

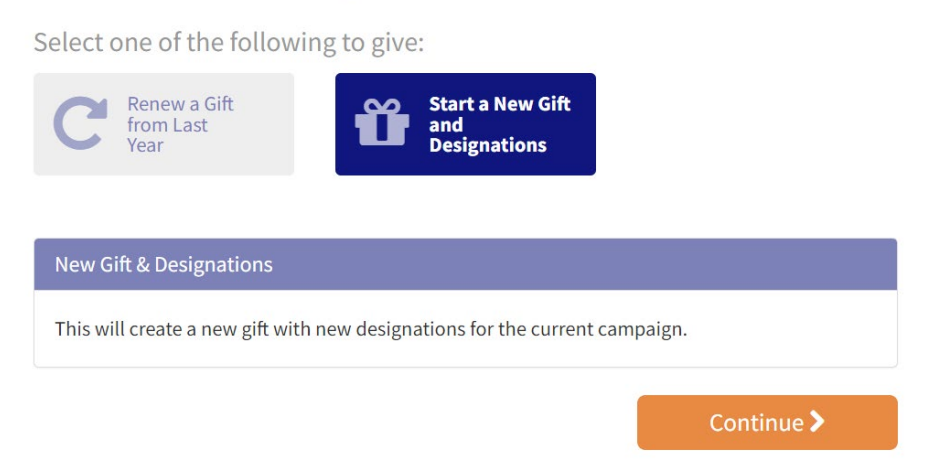

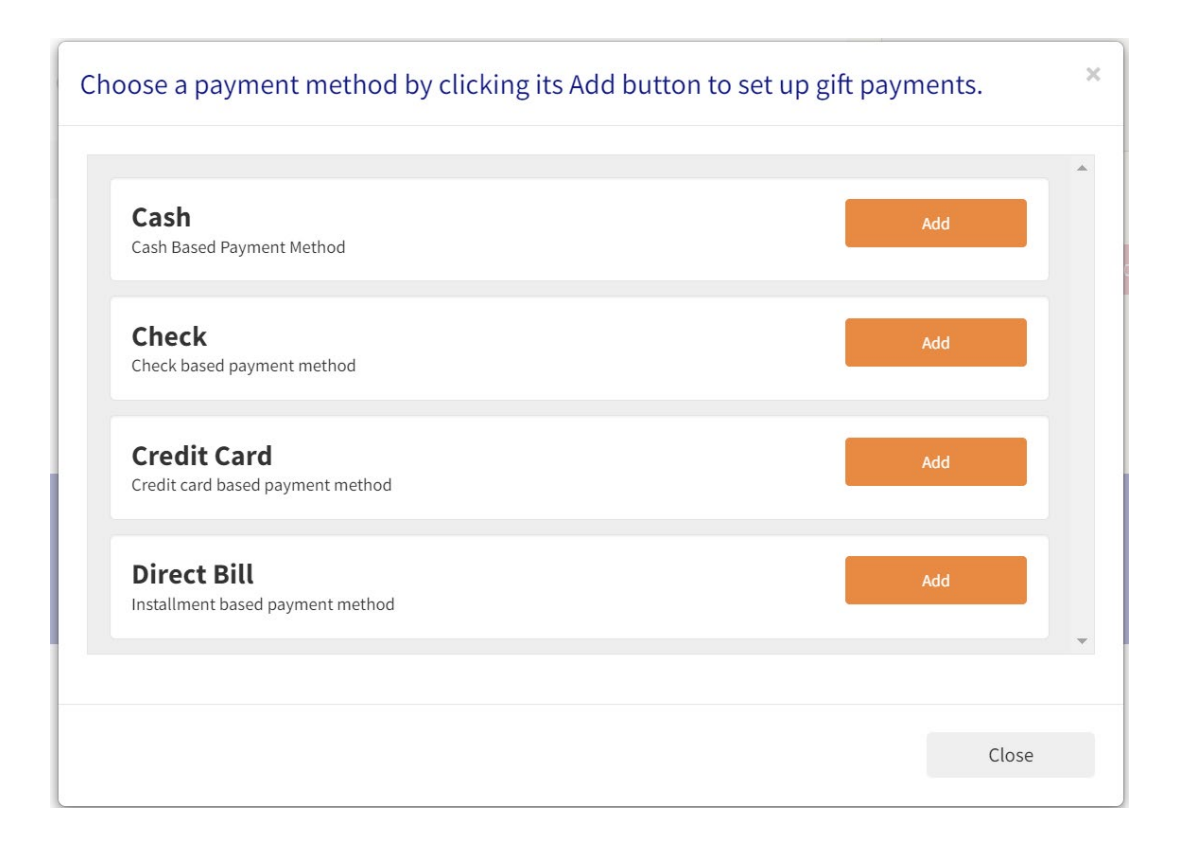

Minimum dollar amount for credit card = \$5.00 Minimum dollar amount for direct bill = \$20.00 Minimum dollar amount for other payment methods = \$1.00

Fill out the pertinent fields for the payment method chosen. IGNITE allows you to choose more than one payment method for your donation. If you wish to use more than one payment method, please click on 'Add payment method.'

Once you have chosen your payment options, click Continue.

On the next screen, you may choose to designate your donation.

Minimum dollar amount to designate = \$20.00 per designation

## Where do you want your gift to go?

Total designated:

Store of the second second sec

| AUW Community Care<br>Fund - Oahu - 80100 | > |                | 0        |
|-------------------------------------------|---|----------------|----------|
|                                           |   |                | Ê        |
|                                           | S |                | 0        |
| Safety Net - Oahu - 80105                 |   |                |          |
|                                           |   |                |          |
|                                           |   |                |          |
| < Previous                                |   | Find a Charity | Continue |

[For those living on Hawai'i island, Maui Nui and Kaua'i your screen will look slightly different from the one above.]

Û

0

Ē

0

Û

0

You can choose Aloha United Way, one of AUW's impact areas, or click on 'Find a Charity' to designate to a nonprofit of your choice.

If you click on 'Find a Charity', a 'Charity picker' window will allow you to use different Search functions to find the charity of your choice.

Recommended Agencies = AUW Partner Agencies

All agencies = All OTHER agencies

| 01 |    |     |   |   |     |
|----|----|-----|---|---|-----|
| Ch | ar | itv | D | C | ker |

| Search by City            |                |
|---------------------------|----------------|
|                           |                |
| Search by State/Territory |                |
| Select                    |                |
| Search by Location        |                |
| Zip Code                  | Use My Locatio |
| Exact Zip Code            |                |
| Search by EIN             |                |
|                           |                |
| Scope                     |                |
|                           |                |

Next, you have the option to join one of AUW's Affinity Groups for which you are eligible. You may read about each Affinity Group and its minimum financial commitment by clicking on the Details button.

## Choose Community Groups

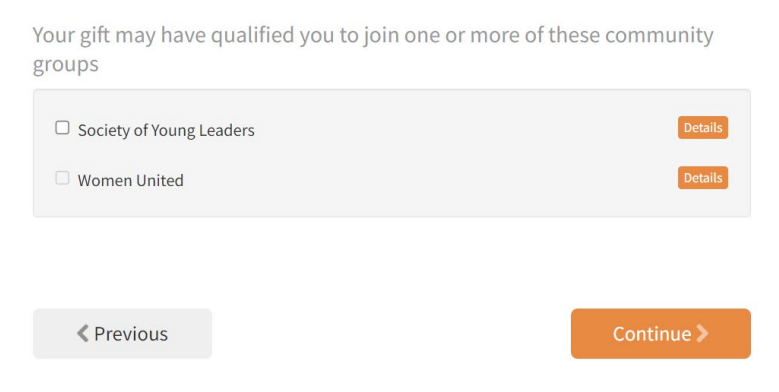

On the next screen, you can choose if you wish to remain anonymous. You will also be able to review your pledge/donation.

| Review and complete gift |       |          | Your pledge so far:           |  |
|--------------------------|-------|----------|-------------------------------|--|
| □ I wish to remain anon  | ymous |          | <b>\$100.00</b><br>TOTAL GIFT |  |
|                          |       |          | Payment Methods:              |  |
| Previous                 |       | Finish > | \$ \$100.00                   |  |
|                          |       |          | Designations:                 |  |
|                          |       |          | \$100.00 aloha united way     |  |
|                          |       |          |                               |  |
|                          |       |          | CANCEL AND START OVER         |  |

Once you've completed the process, you will receive an acknowledgement on the screen as well as a confirmation email to your inbox.

Thank you for your generous support of the Aloha United Way Workplace Giving Campaign! Your contribution facilitates critical initiatives like the AUW 211 Helpline, ALICE initiative, and grants secured for our 230 partner agencies.

Together, we shape a brighter future for our community.

Mahalo nui loa for spreading the spirit of aloha and helping us make a difference in the lives of those we serve.

John Fink President & CEO Aloha United Way

Mahalo for your donation!